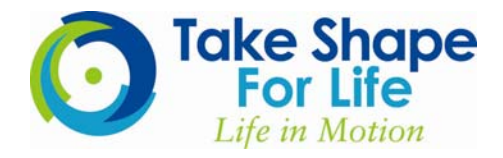

## How to place an order

Congratulations on becoming a Health Coach with Take Shape For Life! One of the most important roles of a Health Coach is to assist your Clients in placing an order for their Medifast products. This 10-step document will instruct you how to easily and effectively create a new account and place a first-time order.

## Follow these 10 steps:

- **Step 1:** Go to your Co-Branded site (ex. www.mycobrandedsite.tsfl.com). If you have not setup your Co-Branded site, please go to <u>www.myofficeinmotion.com</u> and do so before continuing.
- Step 2: Click on the Shop Online tab to access the Medifast product line

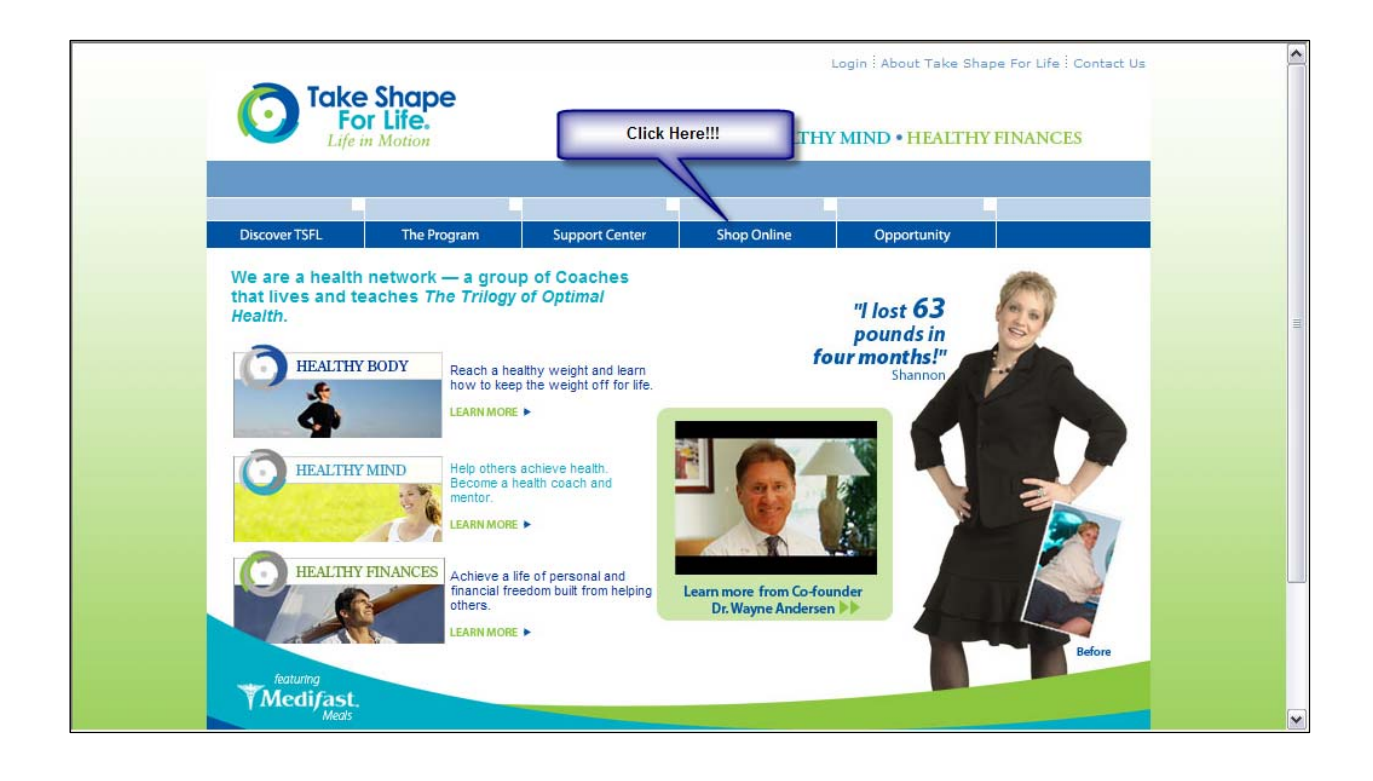

**Step 3:** All Medifast products are located on the left hand side of your screen. To choose a particular category, simply click on the tab. As you begin to choose your Medifast products, your items will be stored in the Shopping Cart.

| The ISPL Program Ge  | tour support cente                                           | r Shop Unline                                                        |                                                                   |
|----------------------|--------------------------------------------------------------|----------------------------------------------------------------------|-------------------------------------------------------------------|
| Variety Packages     | Welcome, Guest your                                          | account your car                                                     | t is empty checkout                                               |
| Enhanced Packages    | Click here to view                                           | items that can be with or                                            | ur premium products                                               |
| Momentum Packages    | orde                                                         | red                                                                  | A national data a                                                 |
| Momentum by Medifast | by Medifast                                                  | Omega-3                                                              | Products                                                          |
| Super Omega-3        | 100                                                          | Super                                                                | AntiOxidant                                                       |
| Antioxidant Products |                                                              | Omega-3                                                              |                                                                   |
| Shakes               |                                                              | Healthier nutrition                                                  | Contraction Participation                                         |
| Specialty Shakes     |                                                              | by the sea                                                           |                                                                   |
| Bars and Pudding     | Momentum by Medifast makes<br>it easy for you to turn up the | Catch the wave in cardiovascular<br>health with Medifast's new       | Front-line defense against free<br>radicals and oxidative stress. |
| Oatmeal and Soups    | move beyond your plateau, or<br>maintain your new, healthier | supplement that adds a powerful<br>boost to the Medifast 5 & 1 Plan. | per serving.                                                      |
| Drinks               | weight.                                                      |                                                                      |                                                                   |
| Snacks               | LEARN MORE   BUY NOW                                         | LEARN MORE   BUY NOW                                                 | LEARN MORE   BUY NOW                                              |
| Scrambled Eggs       |                                                              |                                                                      | D- 44                                                             |
| Diabetic Nutrition   |                                                              |                                                                      | Habits of Health                                                  |
| Drogram Materials    | BeSlim <sup>®</sup> Club                                     | and a state of the second                                            | HARITS                                                            |

When choosing your Medifast products, all items are sold:

- O By the box (7 packets in each box\*)
  - \* Exceptions include: Momentum and Antioxidant infusers (21 packets per box)
- By the case (most items are sold 12 boxes to a case with some exceptions\*)
  \* Exceptions include: Medifast Ready-to-Drink Shake (24 per case) Medifast 55 and 70 shakes (48 boxes per case)

| The TSFL Program C   | Get Started Now! | Your Support Center | r Shop Online                                |                                 |                    |             |
|----------------------|------------------|---------------------|----------------------------------------------|---------------------------------|--------------------|-------------|
| Variety Packages     | Walaama          | Curet               |                                              |                                 |                    |             |
| Enhanced Packages    | vveicome         | Guest               | Click on case or samp<br>alternate quantitie | ole to purchase<br>s of product | checkout           |             |
| Momentum Packages    | 8                |                     |                                              |                                 | Clink on dress day |             |
| Momentum by Medifast | Shakes           |                     | 1/                                           | Qui                             | and choose flave   | ors of prod |
| Super Omega-3        |                  | Mec                 | difast 55 Shakes                             |                                 |                    | _           |
| Antioxidant Products | Dent             | TMedizet Ser        | vings per box: 7                             |                                 |                    |             |
| Shakes               |                  | Pric                | e per box: \$15.50                           | Select Flavor                   |                    |             |
| Specialty Shakes     |                  |                     | nple Packet Pricing                          |                                 | ORDER              |             |
| Bars and Pudding     |                  |                     | VIEW DETAILS                                 |                                 |                    |             |
| Oatmeal and Soups    |                  |                     |                                              |                                 |                    |             |
| Drinks               |                  |                     |                                              |                                 |                    |             |
|                      |                  | Mec                 | difast 70 Shakes                             |                                 |                    |             |

- **Step 4:** Once you have finished adding all items to your Shopping Cart, click Checkout, located on the top right-hand side of the screen.
- **Step 5:** Next, you will review the items that you have added to your Cart. At this time you can change the quantity of an item already in the Cart or remove an item completely. Once you have finished reviewing your items, click **Continue Order**.

| The TSPL Program Get Stat | ted Now! Your Support Center Shop C                   | Inline                                                                  |   |
|---------------------------|-------------------------------------------------------|-------------------------------------------------------------------------|---|
| Variety Packages          | Welcome back, French your account                     | 1 items in <u>your cart</u>                                             |   |
| Momentum Packages         | These are the curren                                  | t items in your shopping cart.                                          |   |
| Momen<br>Click here to    | You can alter the quar<br>To remove an item, click t  | titiy and then click recalculate.<br>he check box and then recalculate. |   |
| Antioxid                  | Remove Description                                    | Quantity Unit Price Total                                               |   |
| Shakes                    | Oatmeal<br>Servings per box: 7<br>Base price \$15.50  | 515.50 \$15.5                                                           | 0 |
| Bars and Pudding          | Features/Options:<br>Select Flavor Apple Cinnamon [58 | 000]                                                                    |   |
| Oatmeal and Soups         | Click here to either                                  | Product Cost \$15.5                                                     | 0 |
| Drinks                    | recalulate or continue with order                     | calculate                                                               |   |
| Scrambled Eggs            |                                                       | inue Order                                                              |   |
|                           |                                                       |                                                                         |   |

**Step 6:** You will next be prompted to verify your current shipping and contact information. Once you have reviewed all contact and shipping information, click **Continue with Order**.

Step 7: Next, the Ordering Options screen will generate. Here you can choose to join the BeSlim Club or simply place a regular order. To view more details of the BeSlim Club, click on the "View the BeSlim Club Details" link.

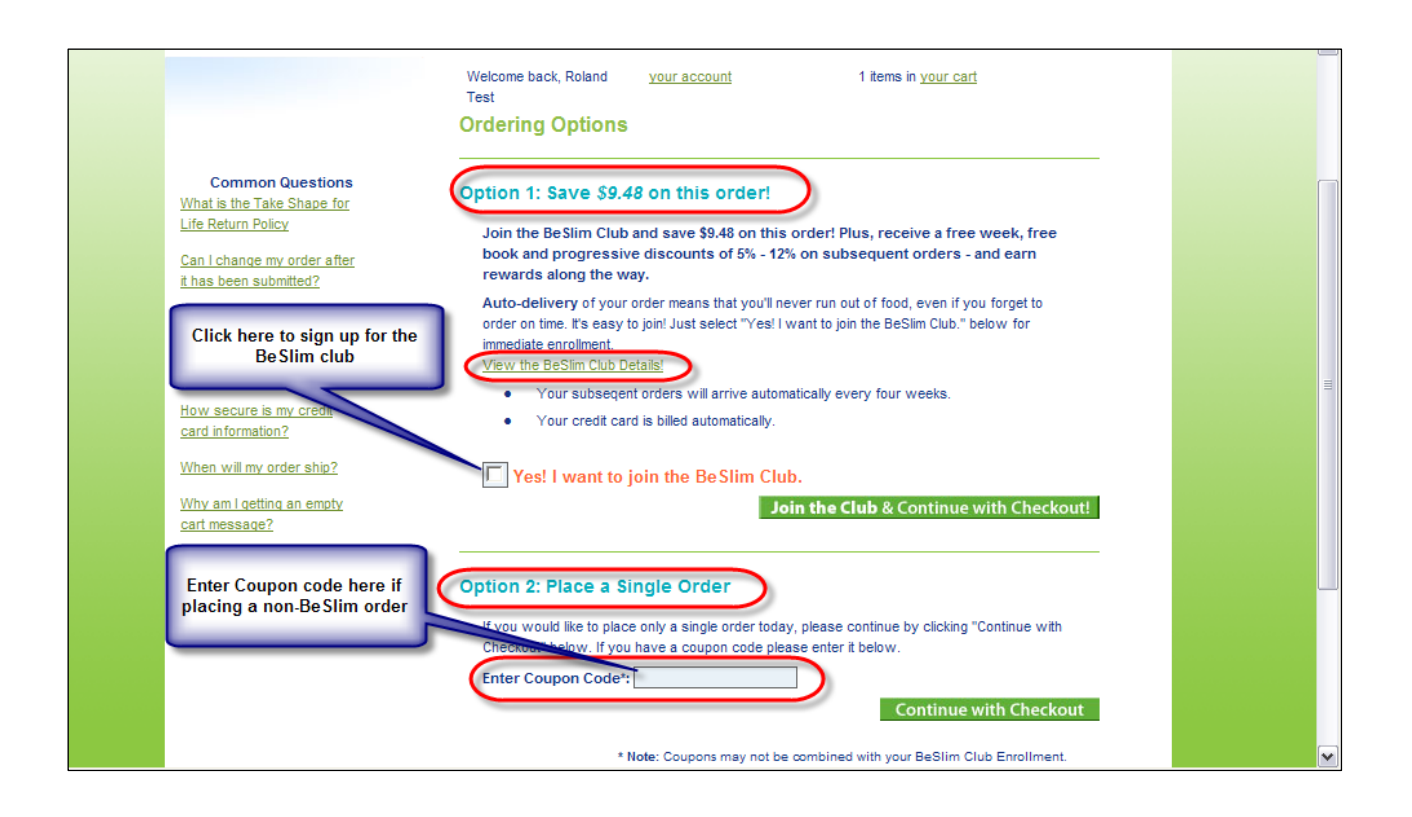

The savings your Client can take advantage of by signing up today will be posted under the **Option 1** heading. This area will also inform your Client of the benefits and applicable terms of the BeSlim Club. For full terms and conditions of the BeSlim Club, click on <u>View the BeSlim</u> <u>Club Details</u>.

If your Client does not choose to take advantage of the BeSlim Club program at this time, select **Option 2** and place a single order. Here the Client can then take advantage of any coupons\* that are applicable with their order.

\* Coupons cannot be used in conjunction with BeSlim orders.

**Step 8:** Next will be the shipping options screen. Here you can choose to either have the current order shipped standard or have it expedited. Once you have chosen your shipping options, click **Continue with Order**.

**Step 9:** Review the items you have entered into the cart. Here you can verify that the correct shipping and discount has been applied, if applicable. Once you have reviewed your order, click **Continue with Order**.

| The TSFL Program Get Sta                                                                            | rted Now! Your Support Center                                                  | Shop Online                        |                              |                                                                                  |
|----------------------------------------------------------------------------------------------------|--------------------------------------------------------------------------------|------------------------------------|------------------------------|----------------------------------------------------------------------------------|
|                                                                                                    | Welcome back, <u>your acco</u><br>Allison Test                                 | unt 1 items in your                | Quick Shop Checkout          |                                                                                  |
| Common Questions<br>What is the Take Shape for<br>Life Return Policy<br>Can Lichange my order after | Review Your Order<br>You will now be directed to enter<br>credit card.         | r your payment details. Payn       | nent may be made by          | Be Sure to verify that the corritems and discount if application bas been annied |
| <u>it has been submitted?</u><br><u>How do I check the status of</u><br><u>mv order?</u>            | Description<br>Medifast 55 Shakes<br>Servings per box: 7<br>Base price \$15.50 | Quantity                           | Unit Price Total             |                                                                                  |
| How secure is my credit<br>card information?<br>When will my order ship?                            | Features/Options:<br>Select Flavor Dutch Chocolate [                           | 51710]<br>Subtotal:<br>5% BeSlim C | \$15.50<br>lub Discount: n/a |                                                                                  |
| Why am I getting an empty<br>cart message?                                                          |                                                                                | Shipping:<br>Tax:<br>Total:        | \$6.80<br>\$0.00<br>\$22.30  |                                                                                  |

**Step 10:** Next, you will be prompted to the payment screen. Here you will enter your payment information that will be used on this order, as well as enter the billing information associated with that form of payment. Once you are done, click **Submit**.

Once your card has successfully been processed, you will be redirected to a confirmation page where you can view the details of your purchase. A confirmation email will also be generated and sent with this information as well.

Congratulations!!! You have successfully placed an order for a new Client!